Creare una lista broadcast by Antonella Bretschneider

Se hai molti destinatari a cui inoltrare contemporaneamente dei messaggi utilizzando WhatsApp, Devi creare una lista broadcast.

Apri l'applicazione WhatsApp e, fliccando con un dito da sinistra verso destra, trovi: cerca, chat archiviate, liste broadcast.

Dai doppio tap con un dito su liste broadcast.

In basso a destra, troverai: Nuova lista.

Dai doppio tap con un dito.

Si apre così l'elenco dei tuoi contatti e puoi selezionarne fino a 250 per ogni lista.

La selezione, si effettua dando doppio tap con un dito, su ciascun contatto Che intendi inserire nella lista. In alto a destra, troverai il pulsante: crea. Dai un doppio tap con un dito e sentirai dire che puoi già scrivere un messaggio. Infatti, nella parte bassa dell'iPhone, è comparso il tastierino.

Ammettiamo che tu abbia selezionato 25 contatti da inserire nella tua lista.

Se flicchi con un dito da sinistra verso destra, sentirai dire: hai creato una lista broadcast con 25 destinatari.

Volendo, puoi dare un nome alla lista che hai creato.

Devi tornare indietro, con un doppio tap con un dito sul pulsante: liste broadcast pulsante indietro. Lo trovi in alto a sinistra dello schermo.

Ti posizioni sulla lista creata.

Flicchi Dall'alto verso il basso, fino a sentire: altre info.

Dai doppio tap con un dito.

Fliccando da sinistra verso destra, ti porti sul campo di testo denominato: nome lista, con un doppio tap con un dito. Puoi dettare oppure digitare manualmente il nome che hai deciso di dare a quella lista.

Nel settore altre info, hai anche la possibilità di modificare, magari in un secondo tempo, la lista.

Infatti, hai la possibilità di aggiungere o eliminare qualcuno dei componenti.

Se devi eliminare una lista, invece, di posizioni sempre sulla lista e fliccando sempre con un dito dall'alto verso il basso, prima di altre info, sentirai: elimina.

Se confermi con un doppio tap con un dito, la lista è eliminata.